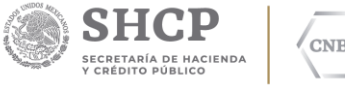

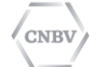

VICEPRESIDENCIA DE SUPERVISION DE **PROCESOS PREVENTIVOS** 

CLAVE DE DOCUMENTO:

VERSIÓN: 3.0

# **MANUAL DE USUARIO** DEL SISTEMA DE ATENCIÓN DE **REQUERIMIENTOS DE AUTORIDAD** (SIARA)

Manual de usuario

del SIARA

| Elaboró                                                                                                    | Área usuaria                             | Fecha del documento |
|----------------------------------------------------------------------------------------------------|------------------------------------------|---------------------|
| Dirección General Adjunta Atención a<br>Autoridades "B"<br>Dirección General Adjunta Atención a<br>Autoridades "E" | Juzgados en materia Civil<br>del TSJCDMX | Marzo 2019          |

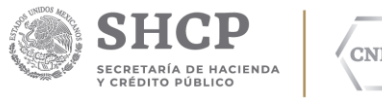

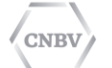

## Índice

| 1.    | Acerca del documento       | 3  |
|-------|----------------------------|----|
| 2.    | Inicio de sesión           | 3  |
| 3.    | Elaboración de solicitudes | 4  |
| 3.1.  | Solicitud nueva            | 5  |
| 3.1.1 | Origen del requerimiento   | 6  |
| 3.1.2 | Motivación                 | 8  |
| 3.1.3 | Solicitud específica       | 9  |
| 3.1.4 | Verificación               | 15 |
| 3.1.5 | Impresión                  | 16 |
| 3.1.6 | Envío                      | 18 |
| 3.1.7 | Solicitudes enviadas CNBV  | 19 |
|       |                            |    |

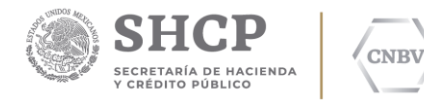

#### 1. Acerca del documento

| Objetivo                 | El objetivo del presente manual es describir el funcionamiento del SIARA para facilitar la captura y el envío eficiente de los requerimientos de autoridad.                                                           |
|--------------------------|----------------------------------------------------------------------------------------------------|
| A quién está<br>dirigido | Este documento está dirigido a personal de los Juzgados en Materia Civil del<br>Tribunal Superior de Justicia de la Ciudad de México que harán uso del Sistema de<br>Atención de Requerimientos de Autoridad (SIARA). |

#### 2. Inicio de sesión

Para iniciar en **ambiente de producción** se debe acceder a la siguiente dirección <u>https://siara.cnbv.gob.mx</u> Se mostrará la siguiente página:

| hivo Edición Ver Favoritos Herramienta | Ayuda                                                                             |                                                         |                   |   |
|----------------------------------------|-----------------------------------------------------------------------------------|---------------------------------------------------------|-------------------|---|
| gob mx                                 |                                                                                   | Trámites Go                                             | obierno Participa | ۹ |
| CNBV                                   |                                                                                   |                                                         |                   |   |
| A → Inicio → SIARA                     |                                                                                   |                                                         |                   |   |
| Sistema de At                          | nción de Requerimientos de Autoridad                                              |                                                         |                   |   |
| Iniciar sesión                         |                                                                                   |                                                         |                   |   |
| Usuario:                               | Usuario                                                                           |                                                         |                   |   |
| Contraseña:                            | Contraseña                                                                        |                                                         |                   |   |
|                                        | Acceder                                                                           |                                                         |                   |   |
| Enlaces                                | ¿Qué es gob.mx?                                                                   | Contacto                                                |                   |   |
| Declaración de Accesibilidad           | Es el portal único de trámites, información y participación<br>ciudadana Leer más | Mesa de ayuda: dudas e info<br>gobmx@funcionpublica gob | formación<br>h mx |   |

Si el acceso se realizó a través de la liga: <u>https://siarapr.cnbv.gob.mx</u> se presentará la siguiente página de **Login**, con una leyenda en la parte superior que indica que se está por acceder a un **ambiente de pruebas**:

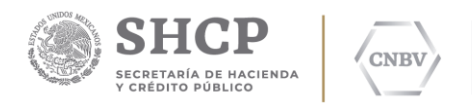

| gob mx             |                      |                              | Trámites | Gobierno                                    | Participa | ٩ |
|--------------------|----------------------|------------------------------|----------|---------------------------------------------|-----------|---|
| CNBV               |                      |                              |          |                                             |           |   |
| * > Inicio > SIARA |                      |                              |          |                                             |           |   |
| Sistema de At      | ención de Requerimie | entos de Autoridad           |          |                                             |           |   |
| Iniciar sesión     |                      |                              |          |                                             |           |   |
| Usuario:           | Usuario              |                              |          |                                             |           |   |
| Contraseña:        | Contraseña           |                              |          |                                             |           |   |
| Folaces            | iOué er e            | Acceder<br>Ambiente: PRUEBAS |          | _                                           | _         |   |
| Enlaces            | رQué es g            | ob.mx?                       | Contacto |                                             |           |   |
|                    |                      |                              |          | And and designed to the owner of the owner. |           |   |

#### 3. Elaboración de solicitudes

La opción "Solicitudes" muestra todo lo relacionado a la captura y envío de las solicitudes en SIARA, las opciones que se despliegan son "Solicitud nueva", "Solicitudes en captura" y "Solicitudes enviadas CNBV".

| 1 | gob.mx                                                                                                    | Trámites Gobierno Participa Datos Q                                                                                                    |
|---|----------------------------------------------------------------------------------------------------|----------------------------------------------------------------------------------------------------|
|   |                                                                                                    | Principal - Solicitudes - Administrador - Usuario - Ayuda -                                                                                                    |
|   | Sistema de Atención de Requerimientos de Autor                                                                                                    | Solicitud nueva                                                                                                    |
|   | Usuario: JUAN AGUIRRE (TSJDF20C003)                                                                                                    | Solicitudes en captura                                                                                                    |
|   |                                                                                                    | Solicitudes enviadas CNBV                                                                                                    |
|   | Sistema de Atención de Requerimientos de Autoridad SIARA                                                                                                    |                                                                                                    |
|   | Este módulo sará visitado por las autoridades para: modificar los datos generales d<br>información a la CNBV, además de consultar e imprimir las solicitudes registradas, envi<br>solicitudes nuevas a partir de una solicitud rechazada. | e utuarios asociados a cada autoridas: registrar, modificar y aniar solicitudos de<br>ades, rechazadas y en proceso de asención por parte de la CNBV, así como generar |

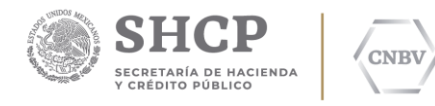

## 3.1. Solicitud nueva

En la sección "Solicitudes" dar clic en "Solicitud nueva".

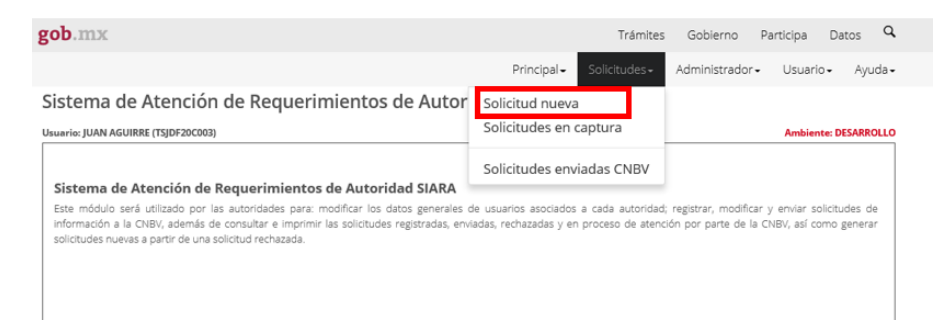

La sección "Solicitud nueva" del apartado "Solicitudes" está integrada a su vez por 6 pasos que debe cubrir una solicitud desde su captura hasta su envío:

- 1. Origen del Requerimiento.
- 2. Fundamentos y Motivación.
- 3. Solicitud Específica
- 4. Verificación
- 5. Impresión.
- 6. Envío.

| ob.mx                               |                      |           |                                |               |           |           | Trámites           | Gobierno      |
|-------------------------------------|----------------------|-----------|--------------------------------|---------------|-----------|-----------|--------------------|---------------|
|                                     |                      |           |                                | Pr            | incipal • | Solici    | tudes <del>-</del> | Administrador |
| Solicitud nueva                     |                      |           |                                |               |           |           |                    |               |
| 1. Origen del Requerimiento         | 2. Fundamento y Mot  | ivación   | 3. Solicitud Específica        | 4. Verificaci | ón 5. I   | Impresión | 6. Envío           |               |
|                                     |                      | Paso 1 d  | de 6 Origen del Requerimi      | ento          |           |           |                    |               |
| 1.1 Identificación del Requerimient | to 1.2 Antecedentes  | 1.3 Part  | tes que integran el Expediente | 2             |           |           |                    |               |
|                                     |                      |           |                                | _             | Nueva     | а         |                    |               |
| OSe requiere aseguramiento,         | desbloqueo de cuenta | as o tran | sferencia de saldo             |               |           |           |                    |               |
| OSe requiere únicamente info        | ormación y/o docume  | ntación   |                                |               |           |           |                    |               |
| Número de Oficio de referencia      | de la autoridad:     |           |                                |               |           |           |                    |               |
|                                     |                      |           |                                |               |           |           |                    |               |
| No. de Expediente                   |                      |           |                                |               |           |           |                    |               |
|                                     |                      |           |                                |               |           |           |                    |               |
|                                     |                      |           |                                |               |           |           |                    |               |
|                                     |                      |           |                                |               |           |           |                    |               |
|                                     |                      |           |                                |               |           |           | Gua                | ardar         |
|                                     |                      |           |                                |               |           |           |                    |               |

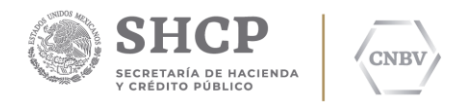

### 3.1.1. Origen del requerimiento

A continuación, se deberá seleccionar el tipo de requerimiento y capturar los campos solicitados y dar clic en "Guardar". En el caso de que se requiera información y/o documentación, así como el aseguramiento de cuentas, se deberá seleccionar la opción de aseguramiento, desbloqueo de cuentas o transferencia de saldos.

1.1 Identificación del requerimiento.

| D.mx                                                                                                    |                                                                                                    |                                                      |                 |              | Trámites            | Gobierno     | Parti |
|----------------------------------------------------------------------------------------------------|----------------------------------------------------------------------------------------------------|------------------------------------------------------|-----------------|--------------|---------------------|--------------|-------|
|                                                                                                    |                                                                                                    |                                                      | Princi          | pal• Solio   | itudes <del>-</del> | Administrado | or• l |
| licitud nueva                                                                                                    |                                                                                                    |                                                      |                 |              |                     |              |       |
| Origen del Requerimiento                                                                                                    | 2. Fundamento y Motivación                                                                                           | 3. Solicitud Específica                              | 4. Verificación | 5. Impresión | 6. Envío            |              |       |
|                                                                                                    | Paso 1 d                                                                                                    | de 6 Origen del Requerimi                            | ento            |              |                     |              |       |
| Datos gu                                                                                                    | ardados correctamente                                                                                                | con el número de fo                                  | lio: TSJDF20C   | /2019/0000   | 01                  |              |       |
|                                                                                                    |                                                                                                    |                                                      |                 |              |                     |              |       |
|                                                                                                    |                                                                                                    |                                                      | _               |              |                     |              |       |
| 1.1 Identificación del Requerimie                                                                                                    | nto 1.2 Antecedentes 1.3 Par                                                                                         | tes que integran el Expediente                       | 2               |              |                     |              |       |
| 1.1 Identificación del Requerimie<br>Ose requiere aseguramient<br>®Se requiere únicamente in                                                                                    | nto 1.2 Antecedentes 1.3 Part<br>o, desbloqueo de cuentas o tran<br>formación y/o documentación                      | tes que integran el Expediente<br>sferencia de saldo | 2               |              |                     |              |       |
| 1.1 Identificación del Requerinic<br>Ose requiere aseguramient<br>®Se requiere únicamente in<br>Número de Oficio de referenci                                                   | nto 1.2 Antecedentes 1.3 Par<br>o, desbloqueo de cuentas o tran<br>formación y/o documentación<br>a de la autoridad: | tes que integran el Expedienti<br>sferencia de saldo | 2               |              |                     |              |       |
| 1.1 Identificación del Requermie<br>Ose requiere aseguramient<br>®Se requiere únicamente in<br>Número de Oficio de referenci<br>7458/2018                                       | 12 Antecedentes 13 Par<br>o, desbloqueo de cuentas o tran<br>formación y/o documentación<br>a de la autoridad:       | tes que integran el Expedienti<br>sferencia de saldo | 2               |              |                     |              |       |
| 1.1 Identificación del Requermie<br>Ose requiere aseguramient<br>®Se requiere únicamente in<br>Número de Oficio de referenci<br>7458/2018<br>No. de Expediente                  | 12 Antecedentes 13 Par<br>o, desbloqueo de cuentas o tran<br>formación y/o documentación<br>a de la autoridad:       | tes que integran el Expedient<br>sferencia de saldo  | 2               |              |                     |              |       |
| 1.1 Identificación del Requermie<br>Ose requiere aseguramient<br>®Se requiere únicamente in<br>Número de Oficio de referenci<br>7458/2018<br>No. de Expediente<br>EXP. 7778/08  | 12 Antecedentes 13 Par<br>o, desbloqueo de cuentas o tran<br>formación y/o documentación<br>a de la autoridad:       | tes que integran el Expedient<br>sferencia de saldo  | 2               |              |                     |              |       |
| 1.1 Identificación del Requerimie<br>Ose requiere aseguramient<br>®Se requiere únicamente in<br>Número de Oficio de referenci<br>7458/2018<br>No. de Expediente<br>EXP. 7778/08 | 12 Antecedentes 1.3 Par<br>o, desbloqueo de cuentas o tran<br>formación y/o documentación<br>a de la autoridad:      | tes que integran el Expedient<br>sferencia de saldo  | 2               |              | Gu                  | ärdar        |       |
| 1.1 Identificación del Requermio<br>Ose requiere aseguramient<br>®se requiere únicamente in<br>Número de Oficio de referenci<br>7458/2018<br>No. de Expediente<br>EXP. 7778/08  | 12 Antecedentes 13 Par<br>o, desbloqueo de cuentas o tran<br>formación y/o documentación<br>a de la autoridad:       | tes que integran el Expediente                       | •               |              | Gu                  | ardar        |       |

Se deberá capturar el número el de oficio y el número de expediente. En caso de exhorto, se deberá capturar el número de expediente asignado por el juzgado exhortado.

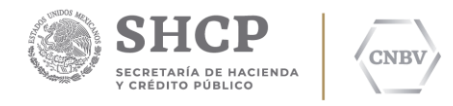

#### 1.2 Antecedentes.

| licitud nueva                     |                               |                                |                 |                |          |
|-----------------------------------|-------------------------------|--------------------------------|-----------------|----------------|----------|
| Origen del Requerimiento          | 2. Fundamento y Motivación    | 3. Solicitud Específica        | 4. Verificación | 5. Impresión   | 6. Envío |
|                                   | Paso 1                        | de 6 Origen del Requerim       | iento           |                |          |
| 1.1 Identificación del Requerimie | ento 1.2 Antecedentes 1.3 Par | rtes que integran el Expedient | e               |                |          |
| Antecedentes en el SIARA:         |                               | Eliminar                       | Folio<br>folio  | SJDF20C/2019/0 | Guardar  |

Se deberá utilizar el apartado "Antecedentes" en el SIARA únicamente en el caso de que se requiera la búsqueda de un folio SIARA determinado.

Se utilizará el apartado "Antecedentes documentales" únicamente en caso de que se solicite el desbloqueo de cuentas, debiendo señalar número de oficio, fecha del oficio y número de expediente respectivo o en su caso, el número de identificación del requerimiento, fecha, número de expediente y folio SIARA.

1.3 Partes que integran el Expediente

| 1. Origen del Requerimien   | 2. Fundamento y Motivación            | 3. Solicitud Específica      | 4. Verificación | 5. Impresión   | 6. Envío   |
|-----------------------------|---------------------------------------|------------------------------|-----------------|----------------|------------|
|                             | Paso 1 d                              | de 6 Origen del Requerim     | iento           |                |            |
| 1.1 Identificación del Requ | 1.3. Partes que int<br>N              | egran el Expec<br>luevo      | liente          | 5jCDMXjClV1/20 | 019/000002 |
| 0 Sin registros             | *Nombre: Apellido Materno: *Carácter: | /Moral<br>*Apellido Paterno: |                 |                | _          |
|                             | Actor 🗸                               | Aceptar                      | Cancelar        |                | Guardar    |

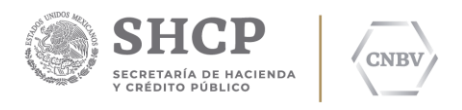

| 1. Origen del Requerimiento        | 2. Fundamento y Motivación                            | 3. Solicitud Específica   | 4. Verificación | 5. Impresión   | 6. Envío  |
|------------------------------------|-------------------------------------------------------|---------------------------|-----------------|----------------|-----------|
|                                    | Paso 1 d                                              | de 6 Origen del Requerimi | iento           |                |           |
| 1.1 Identificación del Requ        | 1.3. Partes que int<br>N                              | egran el Exped<br>uevo    | liente          | 5JCDMXJCIV1/20 | 19/000002 |
| 0 Sin registros Tipo<br>*No<br>*Ca | o de persona O <b>Fisica</b> (e)<br>imbre:<br>rácter: | <sup>0</sup> Moral        |                 | ácter          | _         |
|                                    | tor 🗸                                                 | Aceptar                   | Cancelar        |                | Guardar   |

Se deberá seleccionar el tipo de persona ya sea física o moral y requisitar el nombre completo de una de las partes, así como su carácter, es decir, actor, demandado o tercero. Una vez capturada la información, el usuario deberá dar clic en "Guardar" y efectuar el mismo procedimiento para agregar tantas partes existan en el expediente.

El usuario podrá modificar o borrar los datos antes señalados.

#### 3.1.2. Motivación

| olicitud: TSJDF20C        | 2019/000001                   |                         |                 |                |          |
|---------------------------|-------------------------------|-------------------------|-----------------|----------------|----------|
| 1. Origen del Requerimier | to 2. Fundamento y Motivación | 3. Solicitud Específica | 4. Verificación | 5. Impresión   | 6. Envío |
|                           | Paso 2 d                      | le 6 Fundamento y Motiv | ación           |                |          |
| 2.3 Motivación            |                               |                         |                 | SJDF20C/2019/0 | 000001   |
| * N                       | lotivación del Reguerimient   | 0                       |                 |                |          |
|                           |                               |                         |                 |                |          |
|                           |                               |                         |                 |                |          |
|                           |                               |                         |                 |                |          |
|                           |                               |                         |                 |                |          |
|                           |                               |                         |                 |                |          |
|                           |                               |                         |                 |                |          |
|                           |                               |                         |                 |                |          |
|                           | Gu                            | ardar Cancelar          |                 |                |          |

Se deberá señalar en este apartado únicamente el tipo de juicio, es decir providencias precautorias, ordinario civil, ejecutivo mercantil, entre otros.

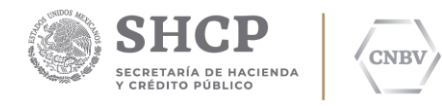

## 3.1.3. Solicitud específica

| Solicitud: TSJDF20C/20      | 19/000001                  |                            |                 |                |          |
|-----------------------------|----------------------------|----------------------------|-----------------|----------------|----------|
| 1. Origen del Requerimiento | 2. Fundamento y Motivación | 3. Solicitud Específica    | 4. Verificación | 5. Impresión   | 6. Envío |
|                             | Pasc                       | 3 de 6 Solicitud Específic | a               |                |          |
| Solicitudes específicas     | 0 Dirigid                  | la a:                      |                 |                |          |
| Agregar solicitud especi    | ífica                      |                            | I               | SJDF20C/2019/0 | 000001   |
| No. Sol. Esp.               | Persona de la que se       | e requiere información     |                 | 1              | ×        |
| 1                           |                            |                            |                 |                |          |
|                             |                            |                            |                 |                |          |
|                             |                            |                            |                 |                |          |
|                             |                            |                            |                 |                |          |
|                             |                            |                            |                 |                |          |
|                             |                            |                            |                 |                |          |
|                             |                            |                            |                 |                |          |
|                             |                            |                            |                 |                |          |
|                             |                            |                            |                 |                |          |

En el apartado "3. Solicitud Específica", dar clic en "Agregar solicitud específica" para capturar la información deseada.

| . Origen del F      | Requerimiento       | 2. Fundamen     | to y Motivación   | 3. Solicitud   | d Específica    | 4. Verificación | 5. Impresión            | 6. Envío |   |
|---------------------|---------------------|-----------------|-------------------|----------------|-----------------|-----------------|-------------------------|----------|---|
|                     |                     |                 | Pas               | o 3 de 6 Solic | itud Específic  | a               |                         |          |   |
| Solicitudes esp     | ecíficas > 🔰 Nue    | eva Dirigida a: |                   |                |                 |                 |                         |          |   |
|                     |                     |                 |                   |                |                 | 1               | SJDF20C/2019/0          | 000001   |   |
| 3.1 Datos de o      | quien se requiere l | a información   | 3.2 Cuentas conoc | idas 3.3 Cu    | entas por conoc | er Salir        |                         |          |   |
| Persona N           | luevo               |                 |                   |                |                 |                 |                         |          |   |
| 🖹 Agreg             | gar Personas        |                 |                   |                |                 |                 |                         |          |   |
| No.<br>Persona Tipe | Nombre o            | Razón Social    | RFC               | Carácter       | Relación        | Domicilio       | Datos<br>complementario | s 🖍 🗴    | ¢ |
|                     |                     |                 |                   |                |                 |                 |                         |          |   |
|                     |                     |                 |                   |                |                 |                 |                         |          |   |
|                     |                     |                 |                   |                |                 |                 |                         |          |   |
|                     |                     |                 |                   |                |                 |                 |                         |          |   |
|                     |                     |                 |                   |                |                 |                 |                         |          |   |
|                     |                     |                 |                   |                |                 |                 |                         |          |   |
|                     |                     |                 |                   |                |                 |                 |                         |          |   |
|                     |                     |                 |                   |                |                 |                 |                         |          |   |

En el apartado "3.1 Datos de quien se requiere la información", dar clic en "Agregar personas".

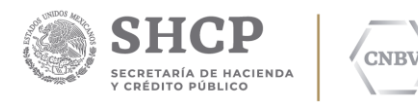

| Origen del R            | Requerimiento              | 2. Fundamento y Motivaciór | 3. Solicitud Específica               | 4. Verificación | 5. Impresión | 6. Envío |
|-------------------------|----------------------------|----------------------------|---------------------------------------|-----------------|--------------|----------|
|                         |                            | Pa                         | so 3 de 6 Solicitud Específic         | a               |              |          |
| icitudes es             |                            | Pers                       | ona Nueva                             |                 | 9/0          | 000001   |
| B.1 Datos de<br>Persona | Tipo de perso<br>* Nombre: | ona OFisica (              | OMoral ODescon<br>* Apellido Paterno: | ocida           |              |          |
| No.<br>ersona Tip       | Apellido Mater             | no:                        | *RFC/FDN                              |                 | iric         | os 🖍 🗙   |
|                         | * Carácter:<br>Investigado | 0                          | Datos complementai                    | rios:           |              |          |
|                         | Domicilio:                 |                            |                                       |                 |              |          |
|                         |                            |                            |                                       | Guardar         | Cancelar     |          |

En la ventana "Persona Nueva" se deberá capturar el tipo de persona, el nombre completo de la persona de quien se requiere la información y/o documentación o en su caso recaiga la orden de aseguramiento, desbloqueo de cuentas, transferencia de saldos o situación de fondos, el RFC, el carácter y en su caso datos complementarios como pueden ser domicilio y/o CURP que permitan la plena identificación de la persona de que trata.

Una vez capturada la información, el usuario deberá dar click en "Guardar" y efectuar el mismo procedimiento para agregar tantas personas se deban capturar.

| Paso 3 de 6 Solicitud Específica Solicitudes específicas > > Nueva Dirigida a: TSJDF20C/2019/000001 3.1 Datos de quien se requiere la información 3.2 Cuentas conocidas Cuentas Conocidas Agregar Cuentas Conocidas Entidad No. de cuenta o ref. Instrucciones                                                            | . Origen del Requerimiento               | 2. Fundamento y Motivación        | 3. Solicitud Específica    | 4. Verificación | 5. Impresión  | 6. Envío |   |
|----------------------------------------------------------------------------------------------------|------------------------------------------|-----------------------------------|----------------------------|-----------------|---------------|----------|---|
| Solicitudes especificas > > Nueva Dirigida a:<br>TSJDF20C/2019/000001<br>3.1 Datos de quien se requiere la información 3.2 Cuentas conocidas<br>Cuentas Conocidas<br>Agregar Cuentas Conocidas<br>Entidad No. de cuenta o Instrucciones × ×                                                                               |                                          | Paso                              | 3 de 6 Solicitud Específic | a               |               | -^       |   |
| 3.1 Datos de quien se requiere la información       3.2 Cuentas conocidas       3.3 Cuentas por conocer       Salir         Cuentas Conocidas <ul> <li>Agregar Cuentas Conocidas</li> <li>Entidad</li> <li>No. de cuenta o ref.</li> <li>Instrucciones</li> </ul> <ul> <li>Instrucciones</li> </ul> <ul> <li>X</li> </ul> | Solicitudes específicas > <b>&gt; Nu</b> | eva Dirigida a:                   |                            |                 |               |          |   |
| Cuentas Conocidas     Sub cuentas Conocidas       Entidad     No. de cuenta o<br>ref.     Instrucciones                                                                                                    | 2 1 Datos do guien so requiero           | la información 3.2 Cuentas conoci | das 2.2 Cuentas por cono   | cor Solir       | FSJDF20C/2019 | /000001  |   |
| Entidad       No. de cuenta o ref.       Instrucciones       X                                                                                                    | Cuentas Conocidas                        |                                   | olo cacinas por cono       |                 |               |          |   |
| Entidad No. de cuenta o ref. Instrucciones 💉 🗙                                                                                                    | Agregar Cuentas Cor                      | nocidas                           |                            |                 |               |          |   |
|                                                                                                    |                                          | E-Rd-d                            | No. de cuenta o            | Instruccio      | nes           | 1        | × |
| 1                                                                                                    |                                          | Entidad                           | I IEI.                     |                 |               |          |   |
|                                                                                                    | 1                                        | Entidad                           | 181.                       |                 |               |          |   |
|                                                                                                    | 1                                        |                                   | 181.                       |                 |               |          |   |
|                                                                                                    | 1                                        | Entildad                          | 181.                       |                 |               |          |   |
|                                                                                                    | 1                                        |                                   | 101.                       |                 |               |          |   |
|                                                                                                    | 1                                        |                                   | 101.                       |                 |               |          |   |

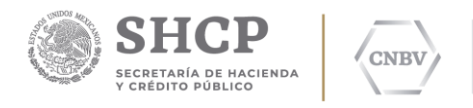

En el apartado "3.2 Cuentas conocidas", en caso de conocer la entidad y la cuenta, el usuario deberá dar clic en "Agregar Cuentas Conocidas".

| licitud: TSJDF20C/20          | 19/000001                                                                             |                            |
|-------------------------------|---------------------------------------------------------------------------------------|----------------------------|
| . Origen del Requerimiento    | 2. Fundamento y Motivación 3. Solicitud Específica 4. Verifica                        | ción 5. Impresión 6. Envío |
|                               | Paso 3 de 6 Solicitud Específica                                                      |                            |
| Solicitudes específicas > ≯ N | Cuentas Conocidas Nuevo                                                               | -20C/2019/000001           |
| 3.1 Datos de quien se requier | * Sector:                                                                             | _                          |
| Cuentas Conocidas             | Seleccione un elemento                                                                | ✓                          |
| Agregar Cuentas C             | * Institución: Primero debe seleccionar un sector  * No. de cuenta:  * Instrucciones: | ✓ nstrucciones             |
|                               | Guardar Cancela                                                                       | ar                         |

En el recuadro "Cuentas Conocidas Nuevo" se deberá seleccionar el sector y la entidad financiera, así como el número de cuenta que en su caso la autoridad conozca y de la cual se requiere información, documentación, aseguramiento, desbloqueo de cuentas, transferencia de saldos o situación de fondos.

Cada entidad financiera seleccionada deberá estar asociada a un solo número de cuenta y se podrá seleccionar tantas cuentas específicas sean requeridas, pudiendo ocupar el número de cuenta CLABE que deberá contener obligatoriamente 18 dígitos.

En el apartado de "Instrucciones" el usuario deberá señalar lo siguiente:

- En caso de exhortos, se deberá señalar el nombre del juzgado exhortante y el número de expediente de origen.
- Se solicitará el aseguramiento de cuentas por cada cuenta, señalando el monto y deberá ser congruente con el tipo de operaciones que efectúa la entidad seleccionada. Así mismo se deberá señalar, en su caso, la forma en que debe ser puesta a disposición la cantidad asegurada
- Se solicitará la información, documentación u orden de que se trate (desbloqueo) por cada cuenta y deberá ser congruente con el tipo de operaciones que efectúa la entidad seleccionada.
  - La información o documentación a solicitar puede ser:
    - Copia simple o certificada de estados de cuenta.

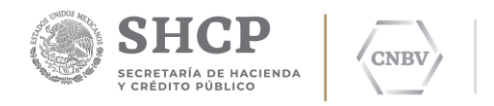

- Copia simple o certificada del contrato (s) de apertura.
- Copia simple o certificada de la (s) tarjeta (s) de firmas.
- Documentos de identificación que presentó el titular al aperturar la cuenta.
- Comprobantes de domicilio que presentó el titular al aperturar la cuenta.
- Poder notarial de la persona que aperturó la cuenta.
- Transferencias Electrónicas, SPEI, Órdenes de Pago, entre otras:
  - Nombre del titular, número de cuenta y Entidad Financiera ORIGEN de los movimientos.
  - Nombre del titular, número de cuenta y Entidad Financiera DESTINO de los movimientos.
- Copia simple o certificada de la (s) ficha (s) de depósito.
- Copia simple o certificada del anverso y reverso del (os) cheque(s).

En caso de contar con soporte documental emitido por institución financiera (cheque, estados de cuenta, etc.) anexarlo al requerimiento y referenciarlos de forma específica.

| Drigen del Requerimiento         | 2. Fundamento y Motivación       | 3. Solicitud Específica | 4. Verificación | 5. Impresión    | 6. Enví   | 0      |  |
|----------------------------------|----------------------------------|-------------------------|-----------------|-----------------|-----------|--------|--|
|                                  | Pac                              | 3 de 6 Solicitud Espec  | fica            | ·               |           |        |  |
|                                  | 1 03/                            | 5 de o Solicitod Espec  | nca             |                 |           |        |  |
| olicitudes específicas > > Nue   | eva Dirigida a:                  |                         |                 |                 |           |        |  |
| 3 1 Datos de quien se requiere l | la información 3.2 Cuentas conoc | idas 3.3 Cuentas por co | nocer Salir     | TSJDF20C/2019/0 | 00001     |        |  |
| Cuentas Conocidas                |                                  |                         |                 |                 |           |        |  |
| Agregar Cuentas Con              | nocidas                          |                         |                 |                 |           |        |  |
|                                  | Entidad                          | No. de cuenta o         | Instruccio      | nos             |           | ¥      |  |
| ANCO MERCANTIL DEL NORT          | E, S.A.                          | ref.<br>44454544745 1   |                 | 100             | Modificar | Borrar |  |
|                                  |                                  |                         |                 |                 |           |        |  |
|                                  |                                  |                         |                 |                 |           |        |  |
|                                  |                                  |                         |                 |                 |           |        |  |
|                                  |                                  |                         |                 |                 |           |        |  |
|                                  |                                  |                         |                 |                 |           |        |  |
|                                  |                                  |                         |                 |                 |           |        |  |

De igual modo, una vez capturadas las cuentas conocidas, será posible modificar y borrar, o bien si se requiere, agregar más cuentas conocidas.

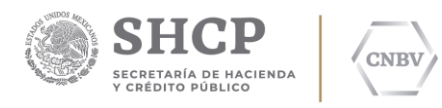

| Drigen del Requerimiento         | 2. Fundamer    | ito y Motivación   | 3. Solicitud Específica   | 4. Verificación | 5. Impresión    | 6. Envío |
|----------------------------------|----------------|--------------------|---------------------------|-----------------|-----------------|----------|
|                                  |                | Paso               | 3 de 6 Solicitud Específi | ca              |                 |          |
| licitudes específicas > > Nue    | va Dirigida a: |                    |                           |                 |                 |          |
| 3.1 Datos de quien se requiere l | a información  | 3.2 Cuentas conoci | das 3.3 Cuentas por con   | ocer Salir      | TSJDF20C/2019/0 | 00001    |
| Cuentas por Conocer              | ^              |                    |                           |                 |                 |          |
| Agregar Cuentas por              | Conocer        | C Instrucciones    | sobre las cuentas por c   | onocer          |                 |          |
|                                  |                | Enti               | dad                       |                 |                 | ×        |
|                                  |                |                    |                           |                 |                 |          |
|                                  |                |                    |                           |                 |                 |          |
|                                  |                |                    |                           |                 |                 |          |
|                                  |                |                    |                           |                 |                 |          |
|                                  |                |                    |                           |                 |                 |          |
|                                  |                |                    |                           |                 |                 |          |
|                                  |                |                    |                           |                 |                 |          |

En el caso en que no se conozca la entidad financiera y/o el número de cuenta, el usuario debe seleccionar el apartado "3.3 Cuentas por conocer" y dar clic en "Agregar Cuentas por Conocer"

| Origen del Requerimie  | nto  | 2. Fundamento y Motivación 3. Solici  | tud Específica 4.     | Verificación | 5. Imp | resión  | 6. Envío |        |
|------------------------|------|---------------------------------------|-----------------------|--------------|--------|---------|----------|--------|
| - 0                    |      | Page 2 do 6 S                         | alicitud Econorífica  |              |        |         |          |        |
|                        |      | Faso 5 06 0 50                        | nicitud Especifica    |              | _      |         |          |        |
| olicitudes especificas |      | Cuentas por C                         | onocer                |              |        |         |          |        |
| 3.1 Datos de quien se  |      | '                                     |                       |              |        | /2019/0 | 00001    |        |
| Cuentas por Co         | ctor | Instituciones De Banca Multiple       | 2                     | × (          |        |         |          |        |
| cuentas por co         | Olla | rcar todas las instituciones Otesmare | ar todas las institud | iones        |        |         |          |        |
| Agregar Cue            |      | ABC CAPITAL, S.A. INSTITUCION DE BANC | A MULTIPLE            |              |        |         |          |        |
|                        |      | AMERICAN EXPRESS BANK (MEXICO), S.A.  |                       |              |        |         |          |        |
|                        |      | BANCA AFIRME, S. A.                   |                       |              |        |         |          |        |
| ·                      |      | BANCA MIFEL, S.A.                     |                       |              |        |         |          | _      |
|                        |      | BANCO ACTINVER, S.A.                  |                       |              |        |         |          |        |
|                        |      | BANCO AHORRO FAMSA, S.A.              |                       |              |        |         |          |        |
|                        |      | BANCO AUTOFIN MEXICO, S.A.            |                       |              |        |         |          |        |
|                        |      | BANCO AZTECA, S.A.                    |                       |              | ~      |         |          |        |
|                        |      | BANCO BANCREA. S.A.                   |                       |              |        |         |          |        |
|                        |      | Guardar Car                           | ncelar                |              |        |         |          |        |
|                        |      |                                       |                       |              |        |         |          | $\sim$ |

En la ventana "Cuentas por Conocer", se deberá seleccionar el sector y las instituciones a requerir. Si el requerimiento va dirigido a determinadas entidades financieras, éstas deberán ser seleccionadas por el

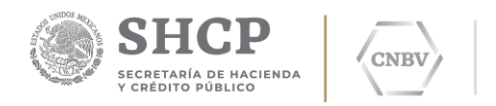

usuario. Si el requerimiento va dirigido a todas las entidades financieras, el usuario deberá seleccionar únicamente la opción "Marcar todas las instituciones" y deberá dar clic en "Guardar".

De igual modo, una vez capturadas las entidades financieras, será posible modificar y borrar, o bien si se requiere, agregar más entidades.

Es posible agregar más cuentas por conocer o borrar algún registro, posteriormente será necesario dar clic en "Requerimientos sobre las cuentas por conocer" para capturar las instrucciones.

| Dicitud: TSJDF20C/2019/000001         1. Origen del Requerimiento       2. Fundamento y Motivación         3. Solicitud Específica         Solicitudes específicas > 3         * Instrucciones sobre las cuentas por<br>Instrucciones                      | /erificación 5 | 5. Impresión 6. i | Envío  |
|----------------------------------------------------------------------------------------------------|----------------|-------------------|--------|
| . Origen del Requerimiento 2. Fundamento y Motivación 3. Solicitud Específica 4. v<br>Paso 3 de 6 Solicitud Específica<br>Solicitudes específicas > 3 * Instrucciones sobre las cuentas por<br>3.1 Datos de quien se rec<br>Cuentas por Cono Instrucciones | /erificación 5 | 5. Impresión 6. i | Envío  |
| Paso 3 de 6 Solicitud Específica<br>Solicitudes específicas > 3 * Instrucciones sobre las cuentas pol<br>3.1 Datos de quien se rec<br>Cuentas por Cono<br>Instrucciones                                                                                    | or conoce      | r                 |        |
| Solicitudes especificas > 3 * Instrucciones sobre las cuentas po<br>3.1 Datos de quien se req<br>Cuentas por Cono<br>Instrucciones                                                                                                    | or conoce      | er                |        |
| 3.1 Datos de quien se req<br>Cuentas por Cono                                                                                                    |                | 2019/0000         | 01     |
| Cuentas por Cono                                                                                                    |                |                   |        |
|                                                                                                    |                |                   |        |
| 🖹 Agregar Cuenta                                                                                                    |                |                   |        |
|                                                                                                    |                |                   |        |
| 1                                                                                                    |                |                   | $\sim$ |
|                                                                                                    |                |                   |        |
|                                                                                                    |                |                   |        |
|                                                                                                    |                | _                 |        |
| Guardar Cancelar                                                                                                    |                |                   |        |
| L.                                                                                                    |                |                   |        |

Sistema de Atención de Requerimientos de Autoridad SIARA

En el apartado de "Instrucciones" el usuario deberá señalar lo siguiente:

- En caso de exhortos, se deberá señalar el nombre del juzgado exhortante y el número de expediente de origen.
- Se solicitará el aseguramiento de cuentas, señalando el monto y deberá ser congruente con el tipo de operaciones que efectúa la entidad seleccionada. Así mismo se deberá señalar, en su caso, la forma en que debe ser puesta a disposición la cantidad asegurada.
- Se solicitará la información, documentación u orden de que se trate (desbloqueo) por cada cuenta y deberá ser congruente con el tipo de operaciones que efectúa la entidad seleccionada.
- La información o documentación a solicitar puede ser:
  - Copia simple o certificada de estados de cuenta.
  - Copia simple o certificada del contrato (s) de apertura.
  - Copia simple o certificada de la (s) tarjeta (s) de firmas.
  - o Documentos de identificación que presentó el titular al aperturar la cuenta.
  - Comprobantes de domicilio que presentó el titular al aperturar la cuenta.
  - Poder notarial de la persona que aperturó la cuenta.
  - Es posible solicitar información de Transferencias Electrónicas, SPEI, Órdenes de Pago, entre otras:

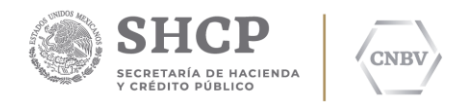

- Nombre del titular, número de cuenta y Entidad Financiera ORIGEN de los movimientos.
- Nombre del titular, número de cuenta y Entidad Financiera DESTINO de los movimientos.
- Copia simple o certificada de la (s) ficha (s) de depósito.
- Copia simple o certificada del anverso y reverso del (os) cheque(s).

En caso de contar con soporte documental emitido por institución financiera (cheque, estados de cuenta, etc.) anexarlo al requerimiento y referenciarlos de forma específica.

Dar clic en "Guardar", una vez que se hayan capturado las instrucciones correspondientes.

Sistema de Atención de Requerimientos de Autoridad SIARA

#### 3.1.4. Verificación

En el apartado "4. Verificación", el usuario deberá imprimir la versión preliminar del requerimiento dando clic en el botón "Imprimir Formato".

| ario: JUAN AGUIRRE (TSJDF200                         | :003)                                                              |                                                        | JUZGADO                                   | VIGESIMO DE L                 | O CIVIL                |
|------------------------------------------------------|--------------------------------------------------------------------|--------------------------------------------------------|-------------------------------------------|-------------------------------|------------------------|
| licitud: TSJDF20C/20                                 | 19/000001                                                          |                                                        |                                           |                               |                        |
| . Origen del Requerimiento                           | 2. Fundamento y Motivación                                         | 3. Solicitud Específica                                | 4. Verificación                           | 5. Impresión                  | 6. Envío               |
|                                                      | Paso 4                                                             | 4 de 6 Verificación de dat                             | tos                                       |                               |                        |
|                                                      |                                                                    |                                                        | T.                                        | SJDF20C/2019/0                | 000001                 |
| n esta etapa usted poo<br>evisar los datos y en su o | drá generar una versión p<br>caso corregir lo que sea nec          | reliminar de la solic<br>cesario. <i>Genere esta v</i> | itud en format<br><i>ersión</i> tantas ve | o PDF, esto<br>eces lo requie | con el objeto d<br>ra. |
| i todos los datos son<br>nodificar la solicitud y es | correctos, <i>oprima el botón</i><br>stará lista para la impresiór | <i>confirmar datos. Un</i><br>i final (etapa 5 Impre   | na vez efectuado<br>sión).                | a esta operac                 | ión, no se podr        |
| Es necesario tener instal<br>descargarlo aquí: 🎧 🖝 🦷 | ado el Acrobat Reader (R) p<br><mark>idobel</mark><br>leader       | ara ver las solicitude                                 | es. Si aun no cue                         | enta con este                 | software, pued         |
|                                                      |                                                                    |                                                        |                                           |                               |                        |
|                                                      |                                                                    |                                                        | (Versión preliminar)                      | Imprimir For                  | mato                   |

En seguida, se abrirá el documento formato PDF, con el requerimiento en su versión preliminar para que el usuario pueda visualizar que todos los datos capturados estén correctos, o en su caso regresar a modificarlos.

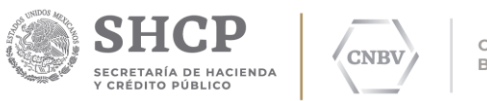

| gob.mx                                                            |                                                                                                    | Trámites | Go     |
|-------------------------------------------------------------------|----------------------------------------------------------------------------------------------------|----------|--------|
|                                                                   | 5 http://10.20.200.3:5008/WFSolicitud.aspx?tipo=0&Folio=TSJDF20C/2019/000001                                                                                                    | ×        | Adm    |
| Sistema de Atenció                                                | http://10.20.200.3:5008/WFSolicitud.aspx?tipo=0&Folio=TSJDF20C/2019/000001                                                                                                    |          |        |
| Jsuario: JUAN AGUIRRE (TSJDF20C00                                 |                                                                                                    | ^        |        |
| Solicitud: TSIDF20C/2019                                          | Formato para revisión de datos<br>(Versión pretiminar)                                                                                                    |          |        |
| 1. Origen del Requerimiento                                       | Desarrollo Desarrollo Desarrollo Desarrollo Desarrollo                                                                                                    | 2        |        |
|                                                                   | No. de lamitificación del Requerimiento<br>1466/2019                                                                                                    | ł        |        |
| En esta etapa usted podr.<br><i>revisur</i> los datos y en su ca: | Sandro Garcia Regis Castillo Pieto 1944 TL:3142002015000001<br>Vicepresidente de Supervisión de Procesos Preventivos 28 De FEBRERIO DE 2019<br>Consión Nacional Barcardo de Procesos Preventivos<br>Insurgentes Sur 1917, Computo Parala Im Col Cuadadage Inn.<br>Del, Avaro Otengón, C.P. 91020, Ciudad de México<br>P re s en te                                                                                                    | ×t       | ojeto  |
| Ci tadas las datas son as                                         | Datos generales del solicitante                                                                                                    | 1        |        |
| modificar la solicitud y esta                                     | THEAMULE IDEPENDENCE OF LATINGE OF MUSICO         Magnetimits Justice           ADDRESS OF VERSION OF LATINGE OF MUSICO         LCL SUM ADDRESS OF LATINGE           March Things of Shalls, Services and Latinge         SFA           March Things of Shalls, Services and Latinge         SFA                                                                                                    | S        | e pou  |
| Es necesario tener instalad                                       | AG, C.P.ADA Comes exectionics: corresignatinal com<br>AG                                                                                                    | e        | e, pue |
| descargarlo aquí: Kote Ado                                        | Motivación del requerimiento                                                                                                    | ]        |        |
|                                                                   | Periode del constante del constante | ,        |        |
|                                                                   | Ungen dei requerimiento                                                                                                    | J        |        |
|                                                                   | Ko. de Expediente EXP. 777808                                                                                                    |          |        |
|                                                                   | Anteodentes:                                                                                                    |          |        |
|                                                                   | Partes que integran el expediente, proceso o juicio:                                                                                                    |          |        |
|                                                                   | Nombre Carácter                                                                                                    |          |        |

Una vez validados los datos, o en su caso, habiendo corregido los datos erróneos, se habilitará el botón "Confirmar datos" y dar clic.

| NO: JUAN AGUIRRE (TSJDF20C00                                     | 3)                                                  |                                         | JUZGADO         | NGESIMO DE LO CIVIL                            |
|------------------------------------------------------------------|-----------------------------------------------------|-----------------------------------------|-----------------|------------------------------------------------|
| licitud: TSJDF20C/2019                                           | 0/000001                                            |                                         |                 |                                                |
| Origen del Requerimiento 2                                       | 2. Fundamento y Motivación                          | 3. Solicitud Especifica                 | 4. Verificación | Impresión 6. Envío                             |
|                                                                  | Paso                                                | de 6 Verificación de da                 | tos             |                                                |
|                                                                  |                                                     |                                         | TSJ             | DF20C/2019/000001                              |
| 'n esta etapa usted podra<br><i>evisor</i> los datos y en su ca  | SIARA -                                             | confirmación                            | D               | PDF, esto con el objeto de<br>tes lo requiera. |
| ii todos los datos son co<br>nodificar la solicitud y esta       | Una vez realizada esta<br>cambios a la solicitud. ¿ | operación ya no pod<br>Desea continuar? | rá realizar     | esta operación, no se podrá                    |
| is necesario tener instalad<br>lescargarlo aquí: 🌠 🛶 Ado<br>Read |                                                     | Aceptar                                 | Cancelar        | nta con este software, puede                   |
|                                                                  |                                                     |                                         |                 | Imprimir Formato                               |
|                                                                  |                                                     |                                         |                 |                                                |

A continuación, se abrirá la ventana de "SIARA – confirmación" la cual muestra un mensaje de advertencia, ya que una vez confirmados los datos no será posible modificarlos.

## 3.1.5. Impresión

En el apartado "5. Impresión" se puede apreciar el icono en forma de candado, el cual indica que ya no es posible modificar ningún dato en el requerimiento. De igual modo, muestra las opciones a seleccionar para la persona que suscribirá el requerimiento; una vez seleccionada la opción deseada, el usuario deberá dar clic en el botón "Imprimir Solicitud" para imprimir ésta en su versión final.

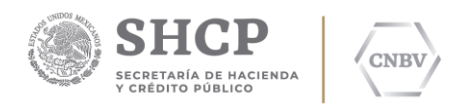

| Jano. JOAN AGOIRRE (15JDF20                                                |                                                                | JUZGADO VIGESIMO DE LO CIVIL                  |                               |                                                        |                  |  |
|----------------------------------------------------------------------------|----------------------------------------------------------------|-----------------------------------------------|-------------------------------|--------------------------------------------------------|------------------|--|
| olicitud: TSJDF20C/20                                                      | 19/000001                                                      |                                               |                               |                                                        |                  |  |
| 1. Origen del Requerimiento                                                | 2. Fundamento y Motivación                                     | 3. Solicitud Específica                       | 4. Verificación               | 5. Impresión 6. Envío                                  |                  |  |
|                                                                            |                                                                | Paso 5 de 6 Impresión                         |                               |                                                        |                  |  |
| Firmas: Titular                                                            | OSuplente                                                      | Visto Bueno                                   |                               | TSJDF20C/2019/000001                                   |                  |  |
| En esta etapa usted poc<br>Envío)<br>Deberá imprimir la so<br>dependencia. | trá generar la solicitud en f<br>licitud, firmarla (solicitant | formato PDF, esto con<br>e y el responsable c | el objeto de<br>lel Vo Bo ) e | ser enviada a la CNBV (e<br>e incluir el sello oficial | tapa 6.<br>de su |  |
| Posteriormente deberá                                                      | digitalizarse (en formato TI                                   | FF) para anexarse a la                        | solicitud elec                | trónica (etapa 6. Envío)                               |                  |  |
|                                                                            | lado el Acrobat Reader (R)                                     | para ver las solicitude                       | s. Si aun no ci               | uenta con este software,                               | puede            |  |
| Es necesario tener insta<br>descargarlo aquí: 🎧 🔐                          | Adobe"<br>Reader"                                              |                                               |                               |                                                        |                  |  |

El archivo en formato PDF, muestra la versión final del requerimiento añadiendo los datos de la persona facultada para suscribir el requerimiento; en este momento es posible imprimir el requerimiento para recabar la firma autógrafa de la persona facultada para enviar requerimientos a la CNBV.

|                                                             | //10.20.200.3:5008/WFSolicitud.aspx?tipo=1&Folio=TSJDF20C/2019/000001                                                                                                    | × | Ad   |
|-------------------------------------------------------------|----------------------------------------------------------------------------------------------------|---|------|
| Sistema de Atención                                         | http://10.20.200.3:5008/WFSolicitud.aspx?tipo=1&Folio=TSJDF20C/2019/000001&firma=T&VoBo=N                                                                                                    |   |      |
| Usuario: JUAN AGUIRRE (TSJDF20C003)                         | No. de Identificación del Requerimiento<br>7468/2019                                                                                                    | ^ |      |
| Solicitud: TSJDF20C/2019/                                   | Información con referencia                                                                                                    |   |      |
| 1. Origen del Requerimiento 2.                              | Entidad Financiera Referencia Instrucciones BANCO MERCANTE, DEL NORTE, S.A. 44454544745 1                                                                                                    |   |      |
|                                                             | Dehado de lo anterior solicito a la Comisión Nacional Bancaria y de Valores sea atendido el presente requerimiento, el cual ha sido<br>pestionado por medio del Distema de Alexolón de Requerimientos de Alabridad (DARA) contando con el número de foio<br>TSU-PEO2014000001. |   |      |
|                                                             | Atentamente.                                                                                                    |   |      |
| Firmas: OTitular                                            | Firma del solicitante                                                                                                    |   |      |
| En esta etapa usted podrá g<br>Envío)                       | LIC: JUNY AGUIRRE LOPEZ                                                                                                    |   | tap  |
| Deberá imprimir la solicitu<br>dependencia.                 | 57A                                                                                                    |   | de   |
| Posteriormente deberá digit                                 |                                                                                                    |   |      |
| Es necesario tener instalado<br>descargarlo aquí: Kor Reade |                                                                                                    |   | , pu |
|                                                             |                                                                                                    |   |      |
|                                                             |                                                                                                    | Ŷ |      |

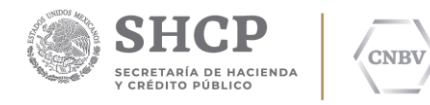

## 3.1.6. Envío

Una vez que se ha recabado la firma autógrafa en el requerimiento, se debe llevar a digitalizar bajo las características definidas para poder adjuntarlo en el apartado "6. Envío".

| olicitud: TSJDF20C/20                                                                                                    | 19/000001                                                                                                    |                                                                                                    | JUZGADO                                                                            | VIGESIMO DE LO                                                                      | CIVIL                                        |                            | Ambiente: DI |
|----------------------------------------------------------------------------------------------------|----------------------------------------------------------------------------------------------------|----------------------------------------------------------------------------------------------------|------------------------------------------------------------------------------------|-------------------------------------------------------------------------------------|----------------------------------------------|----------------------------|--------------|
| 1. Origen del Requerimiento                                                                                                    | 2. Fundamento y Motivación                                                                                                    | 3. Solicitud Específica                                                                                           | 4. Verificación                                                                    | 5. Impresión                                                                        | 6. Envío                                     |                            |              |
|                                                                                                    |                                                                                                    | Paso 6 de 6 Envío                                                                                                 |                                                                                    |                                                                                     |                                              |                            |              |
|                                                                                                    |                                                                                                    |                                                                                                    |                                                                                    |                                                                                     |                                              |                            |              |
| Deberá adjuntar un arch<br>de la solicitud, impresa o                                                                                           | nivo que contenga la digita<br>en hojas membretadas de                                                                                                   | lización (en un solo<br>la Autoridad solicita                                                                     | r:<br>archivo con fori<br>nte, firmada po<br>itanto. Un tami                       | SJDF20C/2019/000<br>mato TIFF) de t<br>or el funcionari                             | 0001<br>todas las<br>io faculta              | hojas<br>do, el            |              |
| Deberá adjuntar un arch<br>de la solicitud, impresa o<br>responsable de Visto Bu<br>corresponde a un cálculo                                    | nivo que contenga la digita<br>en hojas membretadas de<br>eno en su caso, y sellada p<br>o máximo de 150KB por pá                                        | lización (en un solo<br>la Autoridad solicita<br>oor la Autoridad solic<br>gina.                                  | ד:<br>archivo con fori<br>nte, firmada po<br>itante. Un tama                       | SJDF20C/2019/000<br>mato TIFF) de t<br>or el funcionari<br>año adecuado             | 0001<br>todas las<br>io faculta<br>de archiv | hojas<br>do, el<br>ro .TIF |              |
| Deberá adjuntar un arch<br>de la solicitud, impresa u<br>responsable de Visto Bu<br>corresponde a un cálculo                                    | nivo que contenga la digita<br>en hojas membretadas de<br>eno en su caso, y sellada p<br>o máximo de 150KB por pá                                        | lización (en un solo<br>la Autoridad solicita<br>oor la Autoridad solic<br>gina.                                  | r:<br>archivo con fori<br>nte, firmada po<br>itante. Un tama                       | SJDF20C/2019/00C<br>mato TIFF) de t<br>or el funcionari<br>año adecuado<br>Examinar | todas las<br>io faculta<br>de archiv         | hojas<br>do, el<br>ro .TIF |              |
| Deberá adjuntar un arch<br>de la solicitud, impresa<br>responsable de Visto Bu<br>corresponde a un cálculo<br>Si la solicitud es procesado en u | nivo que contenga la digita<br>en hojas membretadas de<br>eno en su caso, y sellada p<br>o máximo de 150KB por pá<br>me hora o día inhábil, ésta ingress | lización (en un solo<br>la Autoridad solicitz<br>por la Autoridad solic<br>gina.<br>urd al sistema el día hébil s | r:<br>archivo con forn<br>nte, firmada po<br>itante. Un tama<br>iguiente para CNBV | sjDF20C/2019/000<br>mato TIFF) de t<br>or el funcionari<br>año adecuado<br>Examinar | todas las<br>io faculta<br>de archiv         | hojas<br>do, el<br>ro .TIF |              |

Una vez que se adjunta el archivo en formato \*.tiff en el apartado "Examinar" es posible enviar el requerimiento, dando clic en "Enviar archivo".

|                                                                                                    |                                                                                                    |                                                                                    | Princi                                                       | pal▼                                        | Solicitudes <del>-</del>                                            | Administrador -                     |
|----------------------------------------------------------------------------------------------------|----------------------------------------------------------------------------------------------------|------------------------------------------------------------------------------------|--------------------------------------------------------------|---------------------------------------------|---------------------------------------------------------------------|-------------------------------------|
| Sistema de Atenci                                                                                          | ón de Requerimie                                                                                                    | entos de Auto                                                                      | ridad SIAF                                                   | ٦A                                          |                                                                     |                                     |
| Usuario: JUAN AGUIRRE (TSJDF200                                                                            | 2003)                                                                                                    |                                                                                    | JUZGADO                                                      | VIGESIM                                     | O DE LO CIVIL                                                       |                                     |
| Solicitud: TSJDF20C/20                                                                                     | 19/000001                                                                                                    |                                                                                    |                                                              |                                             |                                                                     | _                                   |
| 1. Origen del Requerimiento                                                                                | 2. Fundamento y Motivación                                                                                          | 3. Solicitud Específica                                                            | 4. Verificación                                              | 5. Impr                                     | esión 6. Envío                                                      |                                     |
|                                                                                                    |                                                                                                    | Paso 6 de 6 Envío                                                                  |                                                              |                                             |                                                                     | -                                   |
| Deberá adjuntar un arch<br>de la solicitud, impresa<br>responsable de Visto Bu<br>corresponde a un cálculo | tivo que contenga la digita<br>en hojas membretadas de<br>ieno en su caso, y sellada p<br>o máximo de 150KB por páj | lización (en un solo a<br>la Autoridad solicita<br>por la Autoridad solic<br>gina. | ד:<br>archivo con fori<br>nte, firmada po<br>itante. Un tama | SJDF20C/<br>mato TI<br>or el fur<br>año ade | 2019/000001<br>IFF) de todas la<br>ncionario facu<br>ecuado de arci | as hojas<br>Iltado, el<br>hivo .TIF |
| C:\Users\id003038\Docun                                                                                    | nents\PRUEBAS\201902281453                                                                                          | 30 00002.tif                                                                       |                                                              | Exa                                         | aminar                                                              |                                     |
| Si la solicitud es procesada en a                                                                          | una hora o día inhábil, ésta ingresa                                                                                | rá al sistema el día hábil s                                                       | iguiente para CNBV                                           | /.                                          |                                                                     |                                     |
|                                                                                                    |                                                                                                    |                                                                                    |                                                              | Envia                                       | ir Archivo                                                          | ]                                   |

\*Nota: El apartado "6. Envío", únicamente lo tiene habilitado el usuario con perfil Administrador.

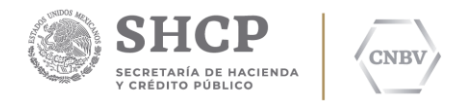

## 3.1.7. Solicitudes enviadas CNBV

En la sección "Solicitudes" dar clic en "Solicitudes en enviadas CNBV".

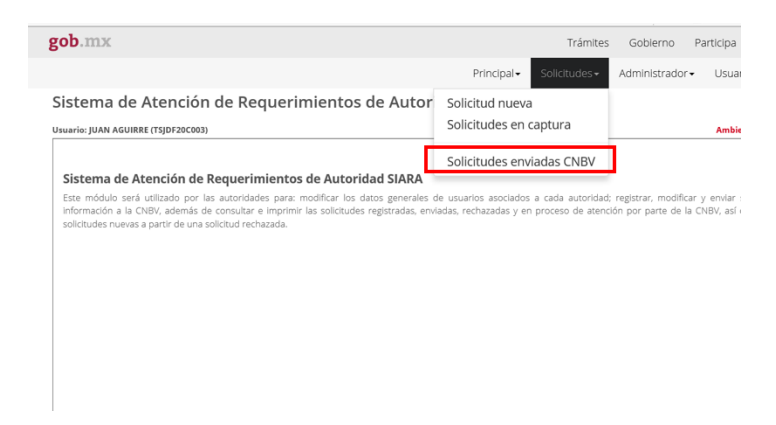

En el apartado de "Solicitudes enviadas CNBV" el usuario podrá visualizar los folios enviados a la CNBV, su responsable, el estatus en el que se encuentran dichas solicitudes y la fecha de envío. De igual modo, tiene las mismas funcionalidades que el apartado de "Solicitudes en captura" como son "Ir a", "Copiar" y "Reasignar".

También se pueden visualizar las funciones "Impresión", "Acuse" y "Ver Detalle"; este último se trata de un visor para dar seguimiento al trámite del folio SIARA en la CNBV.

Sistema de Atención de Requerimientos de Autoridad SIARA

| Periodo:              |                   | Estatus:            |         |                 |            |           |                    |       |             |  |   |
|-----------------------|-------------------|---------------------|---------|-----------------|------------|-----------|--------------------|-------|-------------|--|---|
| Seleccione un periodo | Folio Responsable |                     | Estatus | atus 🗸          |            |           | <b>Q</b> Consultar |       | 🕻 Limpiar   |  |   |
| Folio                 |                   |                     | Estatus | Fecha Envío     | io C C     |           | #                  | ۵     | <b>II I</b> |  | ^ |
| TSJDF20C/2019/000001  | JUAN AGUIF        | UAN AGUIRRE Enviada |         | 28/02/2019 Ir.a | Copiar Rea | Reasignar | Imprimir           | Acuse | Ver Detalle |  |   |
|                       |                   |                     |         |                 |            |           |                    |       |             |  |   |
|                       |                   |                     |         |                 |            |           |                    |       |             |  |   |
|                       |                   |                     |         |                 |            |           |                    |       |             |  |   |
|                       |                   |                     |         |                 |            |           |                    |       |             |  |   |
|                       |                   |                     |         |                 |            |           |                    |       |             |  |   |
|                       |                   |                     |         |                 |            |           |                    |       |             |  |   |

\*Nota: Es muy importante que el usuario dé seguimiento diario de la columna "Estatus". Los valores que puede tener esta columna son los siguientes:

- Enviada. La solicitud fue enviada a la CNBV y está siendo dictaminada.
- Rechazada. La solicitud fue enviada a la CNBV; sin embargo, tiene un error de forma (digitalización incorrecta, no se utilizó hoja membretada, entre otros) por lo que se rechaza y no será procesada por la CNBV.
- Ingresada. La solicitud fue enviada a la CNBV y ya fue enviada a las entidades financieras para su atención.